# Teya POSLink funkció aktiválása ePénztárgép alkalmazásban

### Követelmények

A Teya POSLink funkció segítségével az ePénztárgép alkalmazásból indítható bankkártyás fizetés a Teya által biztosított terminálon keresztül, akár távolról is, internetes csatornán keresztül. A funkció segítségével szükségtelenné válik a kábeles összeköttetés az ePénztárgépet futtató hardver és a bankkártya terminál között.

#### A funkció használatának az alábbi követelményei vannak:

- Legújabb fizetési szoftver a Teya által biztosított A920 Pro terminálon. (Amelyik a MAXSTORE-ból letölthető leújabb verzió)
- Aktív, stabil internet kapcsolat mind az A920 Pro eszközön, mind az ePénztárgép szoftvert futtató eszközön.
- Teya kereskedői fiók (A Teya terminál igénylése folyamán az ügyfél 3 emailt kap egymás után, a harmadikban ("fejezze be a regisztrációt") kell megadni a Teya fiók jelszavát. Az email cím ugyanaz, amit az elszámolási email-nek is megadtak. Ezek az adatok majd a párosításhoz kellenek.)
- ePénztárgép verzió: 1.7.3 vagy annál magasabb és legyen kikapcsolva a képernyővédő

## POSLink aktiválása

 Nyomja meg az ePénztárgép szoftver Beállítások menüjében található, a Teya POSLink beállítások alatti Teya bejelentkezés-t

| Men        |                                | ← ePénztárgép                                     |
|------------|--------------------------------|---------------------------------------------------|
| 2          | LA DEMO Kft. DEMO-COMPANY-USER | Szinkronizálás csak WiFi-n keresztül              |
| Továb      | bi műveletek                   | Bankkártya terminál beállítások                   |
| Ф          | Napnyitás                      | Preferált bankkártya terminál<br>Mindig rákérdez  |
| ø          | Értékesítések                  | Teya POSLink beállítások                          |
| Ŀ          | Pénztáros csere                | Nyomtató beállítások                              |
| 8          | Partnerek                      | Pincérblokk nyomtatása                            |
| $\Diamond$ | Termékek                       | Konyhai nyomtató használata                       |
| ଙ          | Gyűjtők                        | Pincérblokk nyomtató                              |
| Beállít    | tások                          | Konvhai nyomtató                                  |
| 0          | Információk                    | Értékesítés beállítások                           |
| ¢          | Beállítások                    | Szervízdíj használata<br>Automatikusan számolódik |
| φ          | Szinkronizáció                 | Értékesítési mód<br>Kategóriás értékesítési mód   |
| €→         | Kijelentkezés                  | Összegző képernyő                                 |
|            |                                | Elviteles rendelés megjelenítése<br>Jelenjen meg  |
|            | Verzió: 1.7.3                  | Beviteli beállítások                              |
|            | < 0 111                        |                                                   |

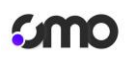

11:25

| Favezorí | ós kom | nlov kora | ckodolmi | magaldások | szállítóia |
|----------|--------|-----------|----------|------------|------------|
| EYYSZEIU | es kom | ріех кеге | Skeueimi | megolausok | szulliloju |

| _          |               |                                |                 | _      |
|------------|---------------|--------------------------------|-----------------|--------|
| < Teya P   | OSLink csatla | kozás                          |                 |        |
| Olvassa be | e a QR kódot. | <b>Y teya</b><br>, és jelentke | zzen be a profi | ljába! |
|            |               |                                |                 |        |
|            | A QR kód      | még 04:55 perc                 | ig aktív        |        |
|            |               | BEZÁRÁS                        |                 |        |
|            |               |                                |                 |        |
|            | <             | 0                              | 111             |        |

...l 🕆 🔳

Kész

🗙 https://identity.cloud.saltpay.co/authn... C 🔱

🎦 teya

Elfelejtetted a jelszavadat?

Bejelentkezés Teya + @cmo24.com \*\*\*\*\*\*\*\*

Olvassa be, 5 percen belül, a kijelzőn megjelenő QR kódot, egy másik mobil eszközzel. A másik eszköz lehet egy mobil telefon, amin mindegy, hogy milyen operációs rendszer fut.

| 11:24 .al 후 🔳                                                           |
|-------------------------------------------------------------------------|
| https://identity.cloud.saltpay.co/oauth C                               |
| 🍸 teya                                                                  |
| Enter Code                                                              |
| A verification code is shown on your device.<br>Enter code to continue. |
|                                                                         |
|                                                                         |
| Submit                                                                  |
| Didn't get a verification code?                                         |
|                                                                         |
| Adatvédelmi szabályzat Általános szerződési feltételek Segítség         |
| @ Teya Services Lts. 2023                                               |
|                                                                         |

A kijelzőn megjelenő verifikációs kódot fogadja el. (Nyomja meg a Submit gombot!)

Ezután írja be az email címet, azt, \_ ahova az elszámolást is küldi a Teya, majd a jelszót, amit abban a bizonyos harmadik emailben kellett megadnia a felhasználónak.

Amennyiben ez a jelszó elfelejtődött akkor fel kell keresni az erre készült weboldalt https://portal.teya.com és kérni kell egy új jelszót.

| 🝸 teya                                                                                                    | 🕜 teya                                                                                                    |
|----------------------------------------------------------------------------------------------------|----------------------------------------------------------------------------------------------------|
| Log in to Business Portal                                                                                                    | Log in to Business Portal<br>Email<br>cmo@cmo24.com Change                                                                                           |
| jane.doe@domain.com                                                                                                    | Password                                                                                                    |
| Sign up                                                                                                    | Forgot your password?                                                                                                    |
| By continuing, you confirm you have read and agree to the <u>privacy, policy</u> and<br>terms and conditions that govern your usage of Teya services. | By continuing, you confirm you have read and agree to the <u>privacy policy</u> and<br>terms and conditions that govern your usage of Teya services. |

| 11:26                   | ·■ \$ lb.                                         |
|-------------------------|---------------------------------------------------|
| https://                | identity.cloud.saltpay.co/oauth 🖒                 |
|                         |                                                   |
|                         |                                                   |
|                         |                                                   |
|                         | 🍸 teya                                            |
| 0                       |                                                   |
| Confir                  | m device                                          |
| By confirm<br>your acco | ning you allow the device access to<br>unt.       |
|                         | Confirm                                           |
|                         |                                                   |
|                         |                                                   |
|                         |                                                   |
|                         |                                                   |
|                         |                                                   |
| Adatvédelmi sz          | abályzat Általános szerződési feltételek Segítség |
|                         | © Teya Services Ltd. 2023                         |

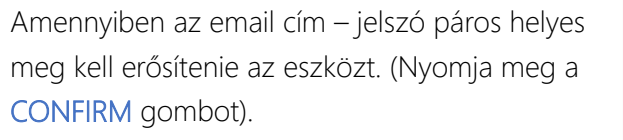

Ezután megjelenik, hogy válassza ki azt a terminált amivel párosítani szeretné, de a lista már az ePénztárgép alkalmazásban ugrik fel, nem a mobil telefonon. (Kicsit kell várni, akár 6-8sec-et is)

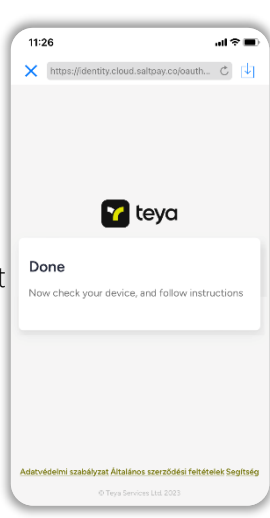

A kiválasztás alapja a bankkártya terminál gyári száma, ami a PAX 920 Pro

🎦 teya alj Terminál kiválasztása 1850209102 castles\_saturn\_1000 CMO Pos Link test merchant 1850177365 Castles\_saturn\_1000 CMO Pos Link test merchant 1850207810 castles\_saturn\_1000 CMO POS Link test stor 1850294218 CMO POS Link test store

۶.,

| án | talá   | lha           | ató. |   |
|----|--------|---------------|------|---|
| 6  | 1      | 1             | 0    |   |
|    |        | 7<br>)        |      |   |
| 1  | 136179 | eya<br>367.76 |      |   |
|    | () mex | CE            | 2    | L |

Válassza ki a megfelelő számot és nyomjon rá, az ePénztárgép alkalmazás jelezni fogja, amennyiben a párosítás sikeres lett.

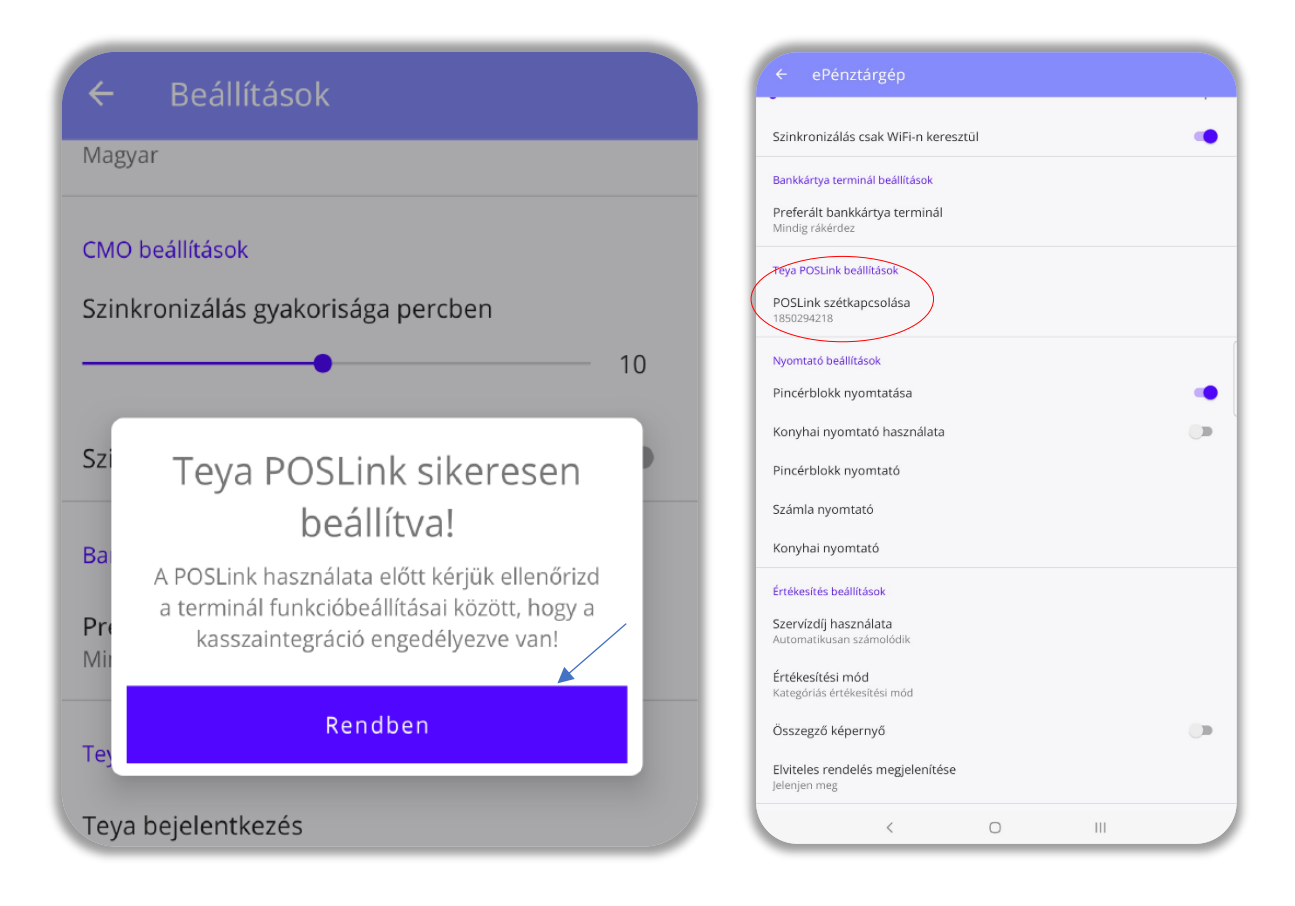

Ezzel megtörtént a két eszköz párosítása, látható a menüben, hogy a beállított gyári számú eszközt az ePénztárgép felismerte és létrejött a kapcsolat. Teljesen mindegy, hogy melyik eszköz melyik wifi hálózaton van, és hogy milyen messze vannak egymástól. (Ezzel a módszerrel a Bahamákról is indíthat fizetést a Budapesten lévő terminálra)

Amennyiben úgy dönt, hogy a párosítást nem kívánja a továbbiakban fenntartani kattintson a **POSLink szétkapcsolása** szövegre.

#### Teya alkalmazás beállítása

Ahhoz, hogy a bankkártya alkalmazás is tudjon róla, hogy párosítva lett be kell kapcsolni a terminálon a kassza integráció funkciót.

| ♥ 0 all 96% 1500        | K K Eng      | edély szükségi              | <b>ni 96% i 15.0</b> % |           | N N Poul 96% 157 K Menü Tranzakciók és visszatérítések      | > |
|-------------------------|--------------|-----------------------------|------------------------|-----------|-------------------------------------------------------------|---|
|                         | A folytatásh | oz add meg a i<br>PIN-kódot | menedzser              |           | Összefoglalók                                               | > |
|                         |              | 0000                        |                        |           | Funkciók kezelése<br>Biztonság                              | > |
|                         |              |                             |                        | PIN-kód:  | Nyelv                                                       | > |
| 🔽 teya                  |              |                             |                        | 4db nulla | Alkalmazás állapota                                         | > |
|                         | 1            | 2                           | 3                      |           | Támogatás                                                   | > |
|                         |              |                             |                        |           | Harmadik féltől származó licencek                           | > |
| CMO POS Link test store | 4            | 5                           | 6                      |           |                                                             |   |
|                         | 7            | 8                           | 9                      |           |                                                             |   |
|                         |              | 0                           | ×                      |           | CMO POS Link test store<br>Alkalmazás verziója: v3.6.2-hf03 |   |

# Sumo

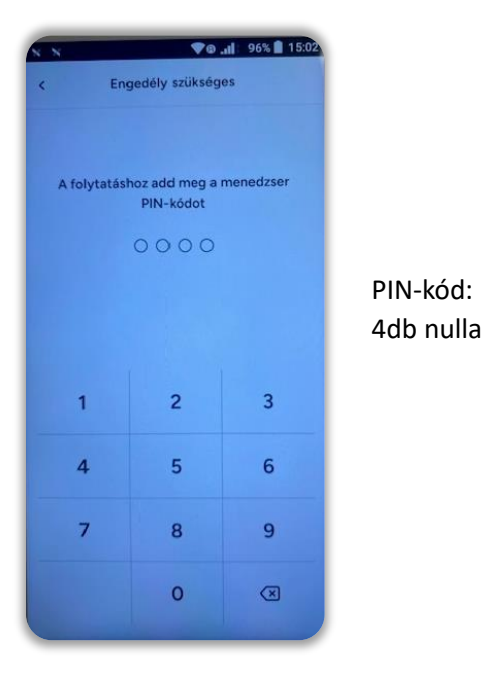

| K . N                           |                                             | <b>♥@ .il</b> 95        | 6 🔳 15: |
|---------------------------------|---------------------------------------------|-------------------------|---------|
| <                               | Funkciók k                                  | ezelése                 |         |
| számlák                         | at.                                         |                         |         |
| Képerny                         | yő lezárása                                 |                         | _       |
| A termir<br>amikor r            | nál lezárja a képe<br>nem használod.        | ernyőjét,               |         |
| Automa                          | atikus nyugta ny                            | romtatás                |         |
| Automa<br>másolat               | atikusan kinyomi<br>tát. A nyugtát m        | tatja a nyugta<br>indig | •       |
| megtala                         | álod a tranzakció                           | történetben.            |         |
| Automa                          | atikus indítás                              |                         |         |
| A fizeté<br>elindul,<br>terminá | ési alkalmazás au<br>amikor bekapcs<br>ilt. | itomatikusan<br>olod a  | •       |
| Kasszai                         | integráció enge                             | délyezése               |         |
| A külső                         | ePOS hardver k                              | épes                    | 7       |
| tranzak                         | ciót küldeni az e                           | POS-ról a               |         |
| termina                         | álra. Ennek a beá                           | llításnak a             |         |
| PIN-kó                          | solasához a men<br>odja szükséges.          | eazser                  |         |
| Újraind                         | dítás időpontja                             |                         |         |
| Karban                          | tartáshoz, állítso                          | be az újraind           | itás    |